# Gebruikers Handleiding

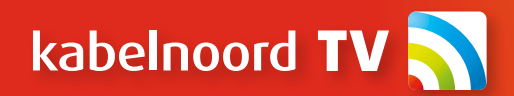

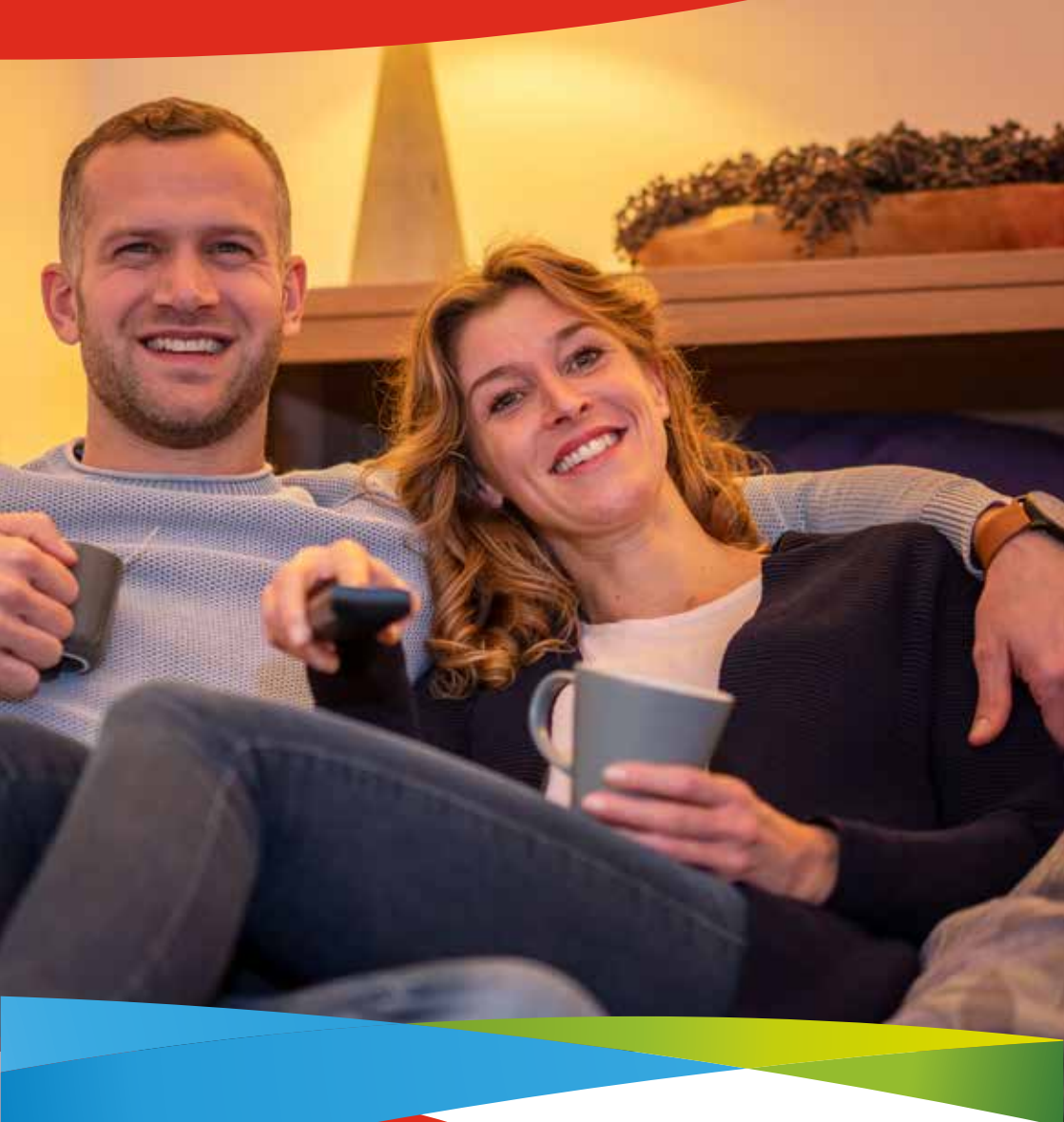

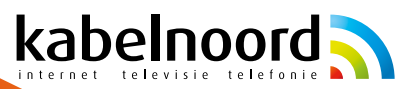

# Inhoudsopgave

| 1. Afstandsbediening functies  | 3  |
|--------------------------------|----|
| 2. Jouw Kabelnoord tv-ervaring | 4  |
| 3. Menu                        | 4  |
| 4. TV kijken                   | 6  |
| 5. Favorieten                  | 7  |
| 6. Gids                        | 8  |
| 7. Programma-informatie        | 10 |
| 8. Timeshift                   | 12 |
| 9. Opnames                     | 13 |
| 10. Zoeken                     | 17 |
| 11. Wifi netwerk instellen     | 19 |

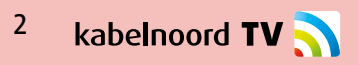

# **1. Afstandsbediening functies**

Inschakelen/Standby TV ontvanger aan/uit zetten

Numeriek toetsenbord Handmatige invoer van cijfers 0-9

Teletekst Teletekst voor het huidige kanaal oproepen

Apps en Games Toegang tot opgeslagen Apps en Games

Google Stembesturing Google stembesturing starten

Terug Ga terug naar het vorige scherm

Volume Volume veranderen

Trick-Play functies Snel vooruit spoelen, terugspoelen en inhoud overslaan

Neflix Start Netflix Microfoon Microfoon voor spraakbesturing

Informatie Weergave van informatie over de getoonde inhoud

Instellingen Beheer van de instellingen van de TV-ontvanger

Navigatie Omhoog, omlaag, rechts, links en selectie

> Menu Het hoofdmenu openen

Gids Elektronische programmagegevens openen

Kanalen zappen Verander van kanaal omhoog en omlaag op de kanalenlijst

Geluid dempen Het geluid aan/uit zetten

> Kleuren knoppen Koppeling naar HbbTV

Prime Video Start Amazon Prime Video

#### Doe meer met je stem op je tv

Druk op de Google Assistent-knop op je afstandsbediening om snel te zoeken in meer dan 500.000 films en series, aanbevelingen te krijgen die bij je stemming passen, slimme apparaten in huis te bedienen en meer.

NETFLIX

kabelnoord

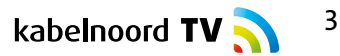

# 2. Jouw Kabelnoord tv-ervaring

Na de eerste installatie – en elke keer dat je de Kabelnoord TV-ontvanger inschakelt – start deze automatisch op met de laatste zender of app die je hebt gebruikt. Heb je bijvoorbeeld als laatste RTL 7 gekeken, dan start de ontvanger met RTL 7. Als je voor het afsluiten YouTube gebruikte, start hij weer met YouTube.

Maar de Kabelnoord TV-ontvanger biedt nog veel meer! In deze uitleg ontdek je hoe je het maximale uit je tv-ervaring haalt.

# 3. Menu

### Hoofdmenu

Om het hoofdmenu te openen, druk je tijdens het tv-kijken op de linker navigatietoets. (Als je in **Apps en Games** bent, ga je naar het hoofdmenu door op de 'Back'-toets te drukken).

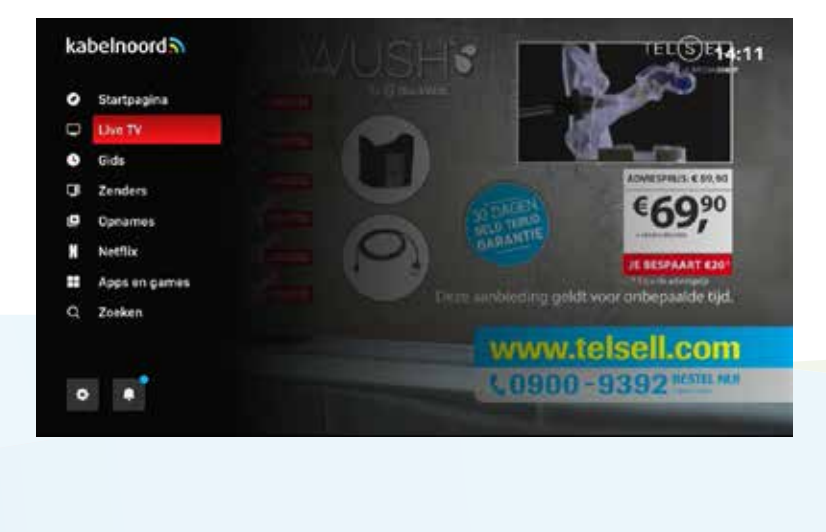

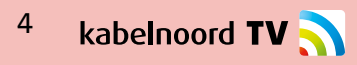

### Instellingen

Om de instellingen te openen, druk op het tandwiel icoon (🏟) op de afstandsbediening.

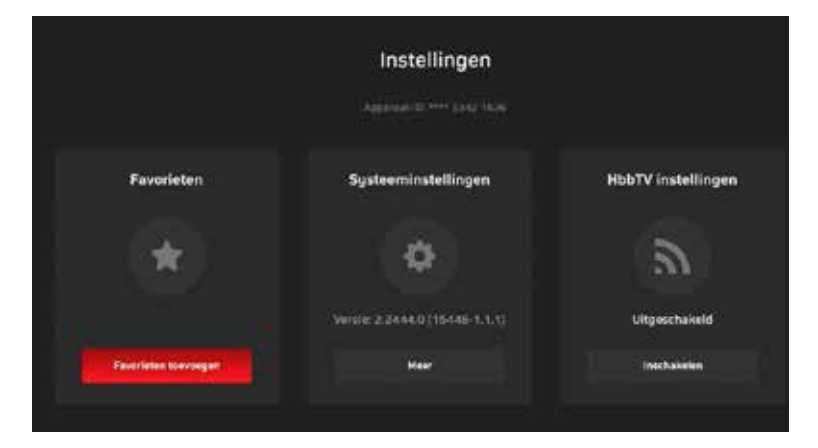

# **Apps en Games**

Druk op deze toets op **III** de afstandsbediening om Apps en Games te openen. (Onder **Apps en Games** vind je al je geïnstalleerde apps, die je direct kunt starten).

| Aanbevelingen |             | Apps er    | n game: | 5                        |                      |
|---------------|-------------|------------|---------|--------------------------|----------------------|
| primevide     | ° 🌍 Sp      | otify      | nm.     | 1N<br>Cher Lawell, Mason |                      |
| Pline Video   | 1000        |            |         |                          |                      |
| Alle apps     |             |            |         |                          | . <u> </u>           |
| Coople Play   | Google Play | <b>C</b> Y | ouĭube  | 🔕 YouTube Music          | Cough Hay            |
| 196199        | No. Con     | week.      |         | Section New C            | Productor Contractor |
| -             | NOS         |            |         | videoland.               |                      |

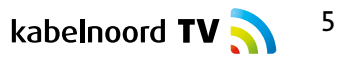

# 4. TV kijken

### Zenders

Onder de optie 'Zenders' zie je aan de rechterkant van het scherm een overzicht van alle zenders en de momenteel lopende programma's. De huidige programma's worden weergegeven naast de zenderlogo's.

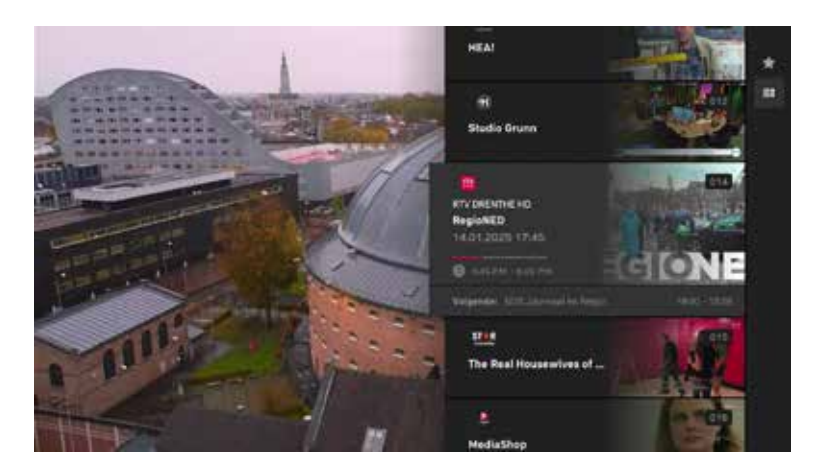

Gebruik de navigatietoetsen om door de zenderlijst te bladeren en een zender te selecteren. Bevestig je keuze met de OK-toets.

Wil je alleen je favoriete zenders zien? Druk dan op de rechter navigatietoets terwijl de zenderlijst geopend is. Met het ster-symbool kun je kiezen of je alle zenders wilt weergeven of alleen je favorieten.

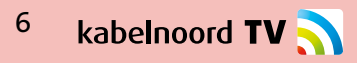

# 5. Favorieten

### Je favoriete zenders instellen

Wil je sneller je favoriete zenders vinden? Stel dan je eigen favorietenlijst samen. Je kiest zelf welke zenders in de lijst staan en in welke volgorde.

|     | Mijn  | favorieten (5)          |   |    |    | 2              | Alle 2 | ender |        |              |    |
|-----|-------|-------------------------|---|----|----|----------------|--------|-------|--------|--------------|----|
| -1  | -0    | GMADEP GELDER.          | ٠ |    | -  | APE 1 KE       | ٠      | 100   | ٠      | MPG 2 HE     | 4  |
|     | film) | FLAN PREMATRE.          | * | 30 | ٠  | NPG 3 HD       | ٠      | 1994  | -      | ATLAND -     | 9  |
| 995 | -     | FILMERIX HE             | * |    |    |                | ŵ      |       |        | 883 6 HQ (   | ¢  |
| 004 | -     | N <sup>III</sup> G 1 HD | ۲ |    |    | RTL 7 10       | 4      | 1000  | •      | NET 5 HD     | \$ |
|     | ٠     | NM 3 HD                 | * |    |    | VERONCA/DISH   | Ŕ      |       |        | ATLAND .     | \$ |
|     |       |                         |   |    | •  | OHIOP PRYSIA.  | ٩      |       | e.     | яту ноопо но | 0  |
|     |       |                         |   |    | -  | RTV DRENTHE HS |        |       | -      | ETHA CHANNEL | ¢  |
|     |       |                         |   |    | 1. | VIMPLEY TV HD  |        |       | •      | RTV HOF 1 HD | \$ |
|     |       |                         |   |    |    | ety Nor 2 HD   | 4      | 104   | areas. | 24KITCHEN HE | -  |

#### Zo voeg je zenders toe of verwijder je ze:

1. Druk op Instellingen op de afstandsbediening of ga naar Instellingen in het hoofdmenu.

- 2. Selecteer 'Beheer favorieten' en druk op de OK-toets.
- 3. Markeer de zender die je wilt toevoegen en druk op **OK**. De ster wordt dan ingevuld weergegeven.

4. Wil je een zender verwijderen? Markeer de zender en druk opnieuw op **OK**. De ster wordt dan leeg weergegeven.

5. Druk op de Home-toets om je wijzigingen op te slaan.

### Je favoriete zender sorteren

#### Zo sorteer je je favoriete zenders:

- Markeer de zender die je wilt verplaatsen en druk op OK.
- Gebruik de navigatietoetsen om de zender naar de gewenste positie te verplaatsen.
- Bevestig je keuze met OK

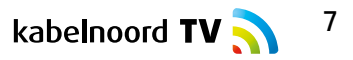

# 6. Gids

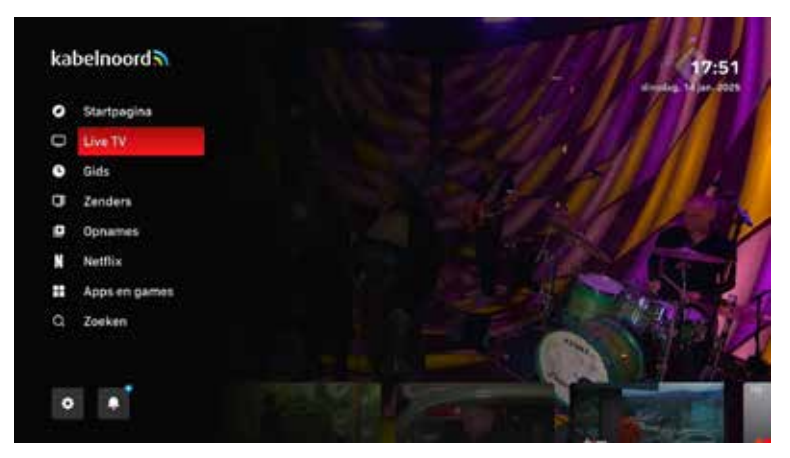

### **Gids openen**

Je kunt de tv-gids op twee manieren openen:

- Via het hoofdmenu door op de 'Gids'-optie te drukken.
- Direct met de GIDS-toets op je afstandsbediening.

In de gids zie je alle beschikbare zenders en hun programma's overzichtelijk weergegeven op een tijdlijn.

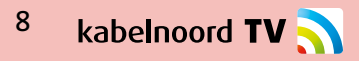

|                 | Prates over earlogstreaments            |                 |             | dividing, Tal Jan. 202 |
|-----------------|-----------------------------------------|-----------------|-------------|------------------------|
| BE Alle pendets | Verdee                                  |                 |             |                        |
| 1000            |                                         |                 |             |                        |
| leet 📵 NOSI.    | Tijd voor MAX - Praten over oorlogstraa |                 |             | ritendang:             |
| 002 🏟 De Ci     | De silmste mens - Ultilager: Eric Smit- | NOS Jour.       | NOS JOUR NO | ore-Zuol-Dent-West     |
| 003 🏟 Ded       | Wat mask je M., Party Crew - M., Brus   | . Ce provikacja | un II       | e the Roads            |
|                 |                                         |                 |             |                        |

# Programma's bekijken in de gids

In de tv-gids kun je eenvoudig door de programma's navigeren en ze direct starten. Voor elk programma wordt een korte beschrijving van de inhoud weergegeven. De gids toont zowel de huidige als de komende programma's.

### Wat zie je in de gids?

- Titel, tijdstip en duur van de programma's.
- Een gekleurde lijn die aangeeft hoe ver het programma gevorderd is.
- Zenderlogo's, waarmee je snel je favoriete zenders herkent.
- De mogelijkheid om te schakelen tussen 'Alle zenders' en 'Favorieten'.
- Momenteel lopende programma's, die extra gemarkeerd zijn.

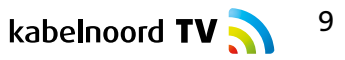

# 7. Programma-informatie

### Programma-informatie bekijken

De programma-informatie toont de naam van het kanaal, de titel van het programma en, indien van toepassing, de afleveringstitel. Daarnaast zie je de datum, begin- en eindtijd, evenals gedetailleerde informatie over het programma.

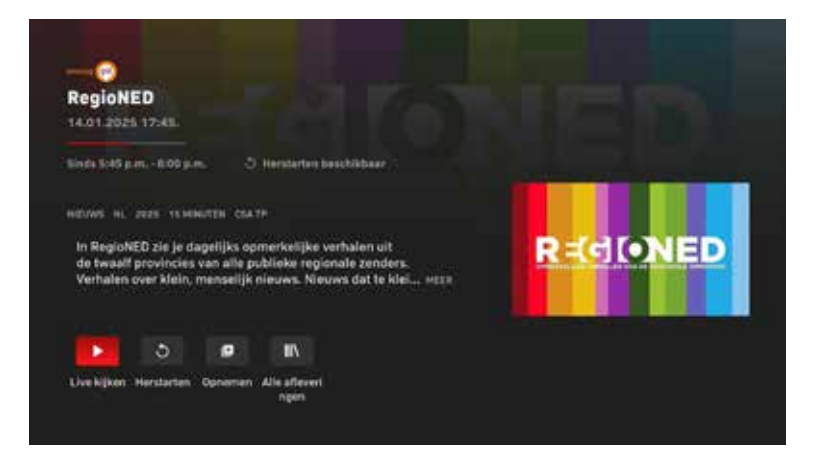

# Wat kun je doen in de programma-informatie weergave?

- Een programma bekijken door op de afspeelknop te drukken.
- Een programma vanaf het begin starten (indien beschikbaar) door op de betreffende knop te klikken.
- Een programma opnemen door op de 'plus'-knop 🗄 te klikken.

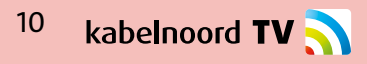

### Programma's afspelen en instellingen aanpassen

Zodra je een programma hebt gekozen, wordt het afgespeeld. Tijdens het afspelen kun je verschillende instellingen aanpassen.

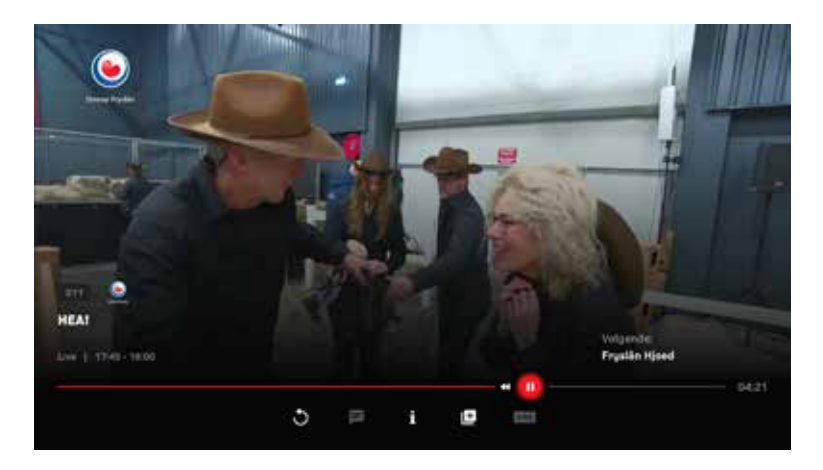

Bedieningselementen:

- Taal en ondertiteling kiezen
- Terugspringen (30 seconden)
- Afspelen / Pauzeren
- Film/Serie opnemen of programmeren
- Programma vanaf het begin bekijken (Replay/Restart)
- Voorwaarts doorspoelen (60 seconden)
- Timeshift beëindigen, Livestream voortzetten
- Opname film/serie beëindigen

# 8. Timeshift

Wanneer je in de zenderweergave op **'OK'** drukt, verschijnt de bediening onderaan het scherm. Hiermee kun je het lopende programma pauzeren (timeshift), opnemen of het audiokanaal wijzigen.

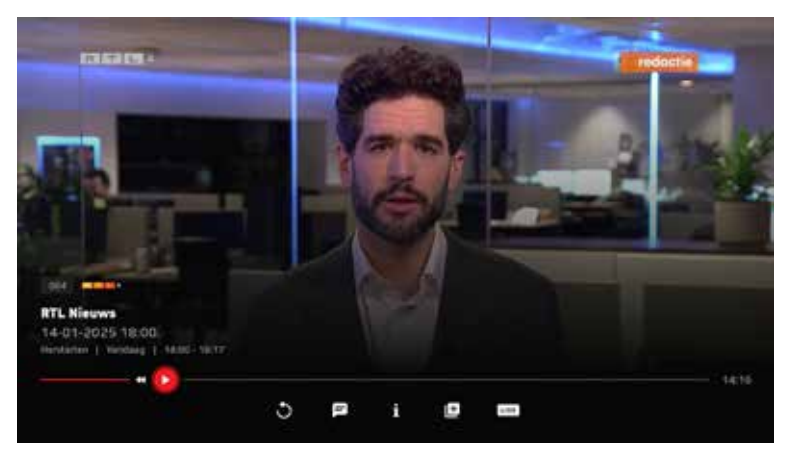

**Let op:** De beschikbaarheid van timeshift is afhankelijk van de zenderrechten en is daarom niet voor alle zenders beschikbaar.

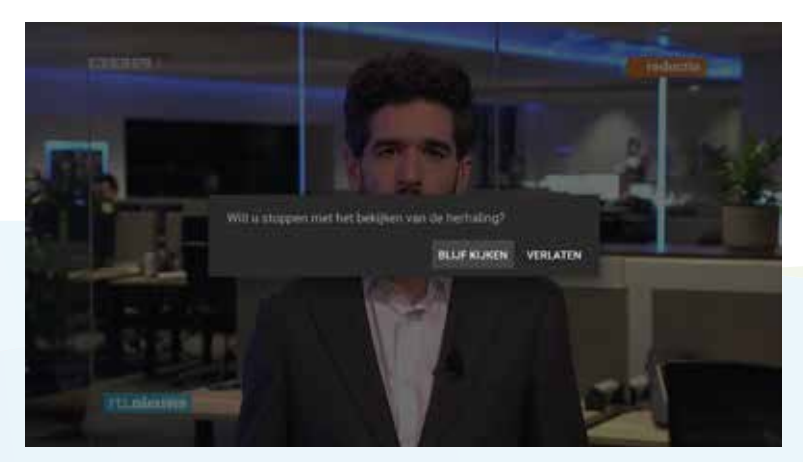

Wanneer je naar een andere zender overschakelt, ga je automatisch terug naar het live programma.

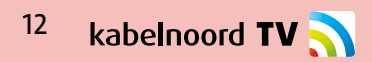

# 9. Opnames

### Programmeren van opnames

Om een opname te programmeren, open je de programma-informatie.

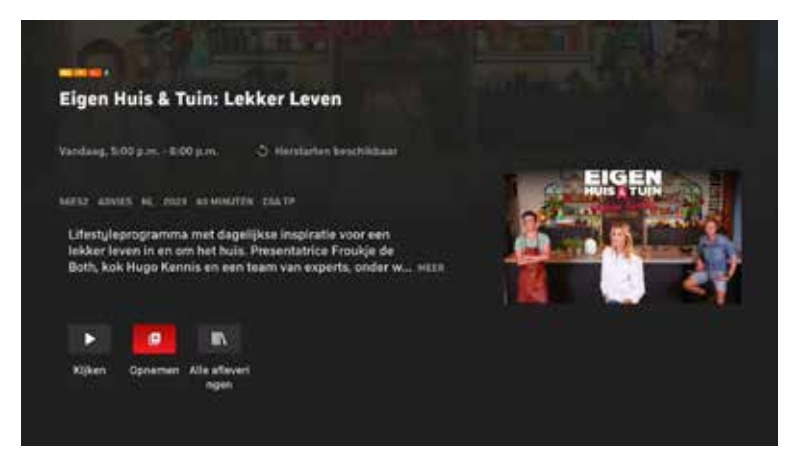

Klik op **'Opnemen'** om het programma op te nemen. Je krijgt de optie om **alle komende afleveringen** van de serie of **slechts één aflevering** op te nemen.

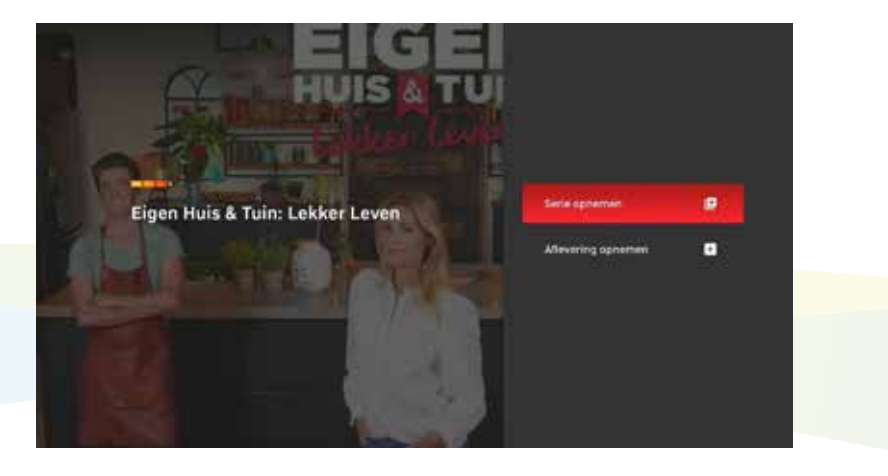

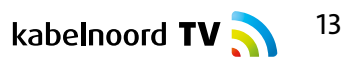

# **Opnames verwijderen**

Klik op de knop 🛨 om de serie-opname of aflevering te verwijderen.

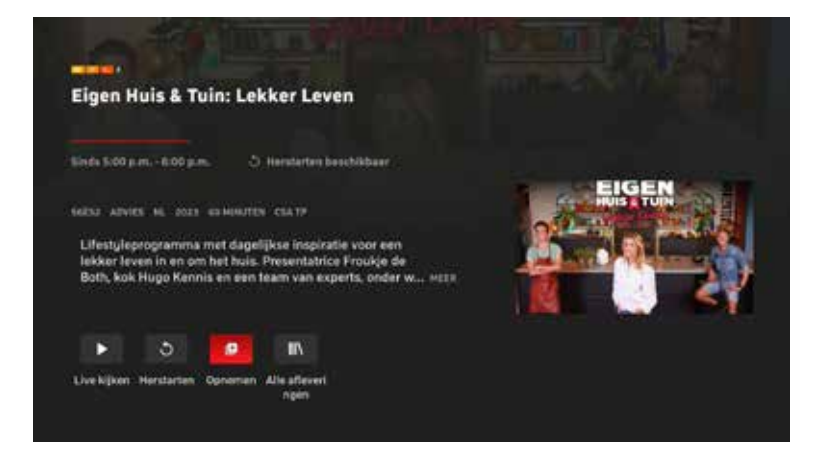

- Optie serie-opname annuleren: Klik hier om de lopende serie-opname te annuleren.
- Optie aflevering verwijderen: Klik hier om de aflevering te verwijderen.

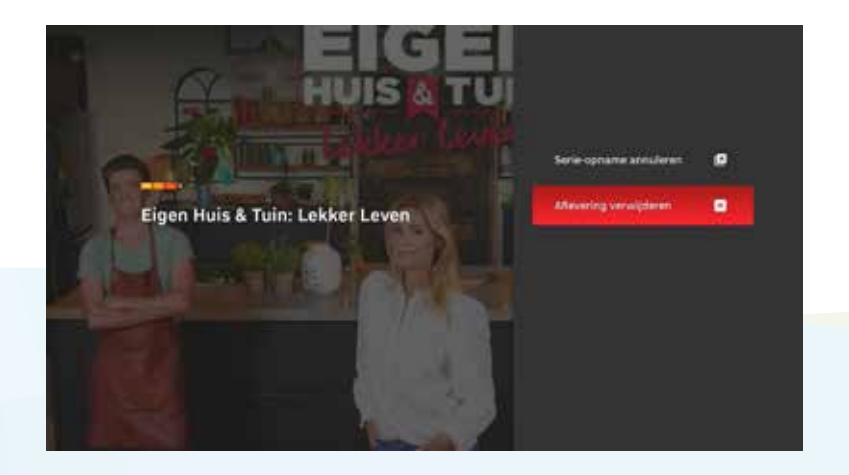

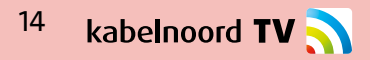

### **Opname overzicht**

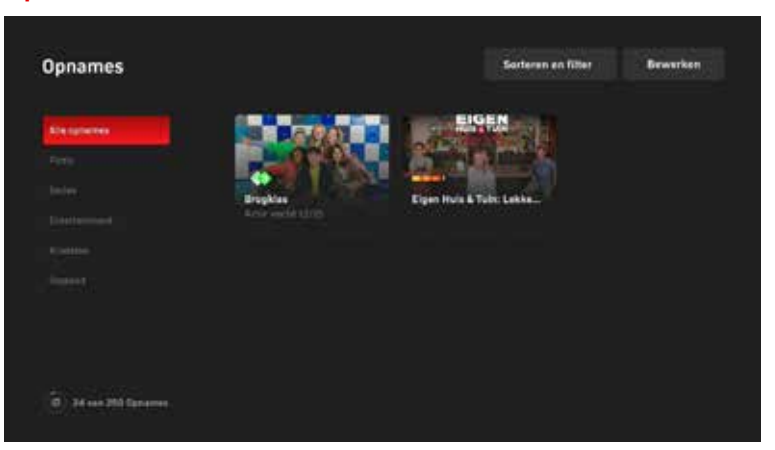

Alle beschikbare en geplande opnames worden weergegeven onder **'Opnames'**. Hier kun je ook zien hoeveel opnamecapaciteit nog beschikbaar is.

### Sorteren en filteren van opnames

| Opnames |  | Sorteren op:                                      |  |
|---------|--|---------------------------------------------------|--|
|         |  | A-Z<br>Oudste eerst                               |  |
|         |  | • Nieuwste eerst<br>Kanaal<br>Verloopt binnenkort |  |
|         |  | Filteren op                                       |  |
|         |  | Nint bekoken                                      |  |

Onder **sorteren** kun je je opnames alfabetisch weergeven, op tijd, in oplopende of aflopende volgorde, op zender of op duur van beschikbaarheid. Onder **filter** kun je je opnames filteren op verschillende genres of categorieën.

# **Opnames beheren / verwijderen**

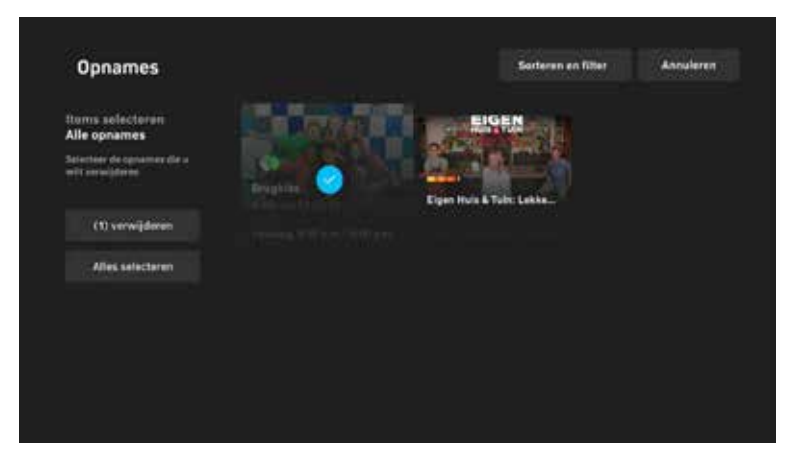

Onder **beheren** kun je alle of individuele opnames selecteren om te verwijderen. Voor een beter overzicht kun je de sorteer- en filterfuncties gebruiken, bijvoorbeeld om alleen opnames uit de categorie **'Film'** weer te geven. Onder **Opnames** worden de opgenomen programma's weergegeven met een voorbeeldfoto.

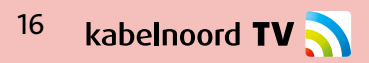

# 10. Zoeken

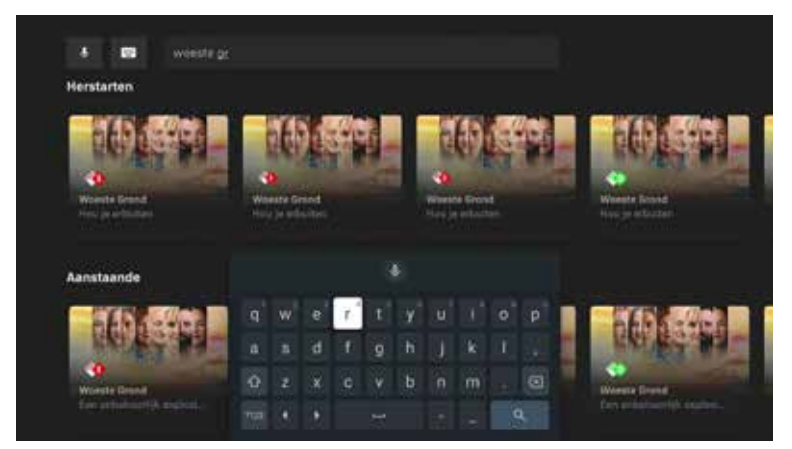

Gebruik de **zoekfunctie** om programma's te vinden die al zijn afgelopen, maar die je nog kunt afspelen. Om de zoekopdracht via het toetsenbord in te voeren, selecteer je **toetsenbordinvoer** en druk je op de **'OK'-toets**. Voer vervolgens je zoekopdracht in met het toetsenbord dat op het scherm verschijnt.

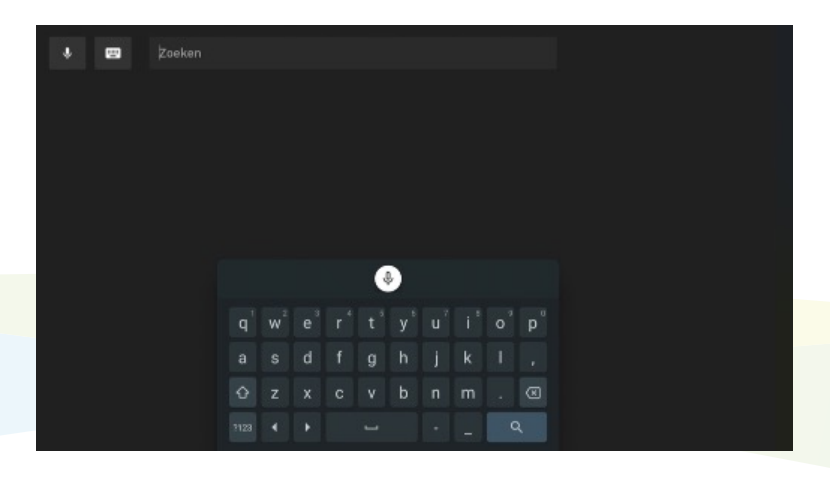

Om te zoeken met **spraakbesturing**, druk je op het **icoon voor spraakinvoer** bovenaan de afstandsbediening en druk je op **'OK'**. Zolang de **rode LED** op de afstandsbediening brandt, kun je je zoekopdracht inspreken in de microfoon.

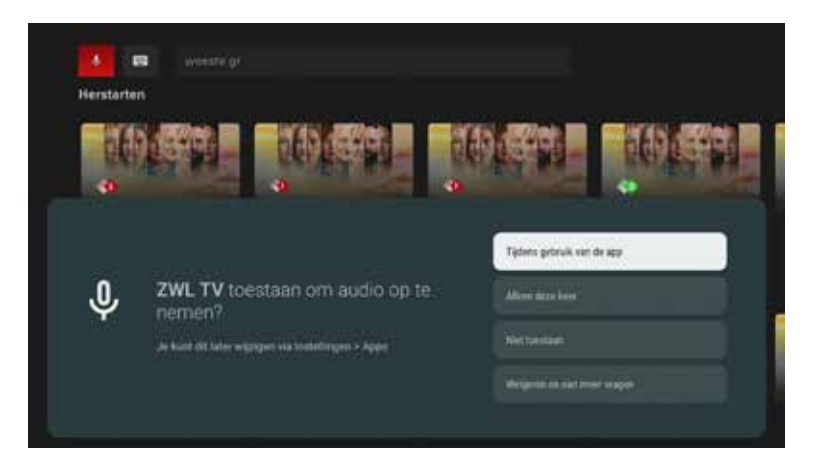

Let op: Wanneer je de spraakfunctie voor de eerste keer gebruikt, moet je **eenmalig toestemming geven** voor audio-opname.

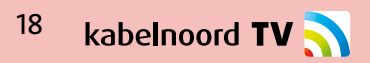

# 11. Wifi netwerk instellen

Druk op Instellingen (🏟) op de afstandsbediening of in het hoofdmenu.

Selecteer 'Meer' onder Instellingen en druk op de OK-toets.

Kies 'Netwerk & Internet' en selecteer het gewenste netwerk uit de lijst.

|  | Netwerk en internet |    |
|--|---------------------|----|
|  | ₩ R.Oome            | ä  |
|  | TR.CorporateCH      |    |
|  | 🗢 K.Digisi          | •  |
|  | T Cost              |    |
|  | 🖤 Suntae,62003F     | ô. |
|  | 🖤 UningtownGuest    |    |
|  | T R.Corporate       |    |

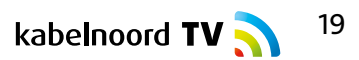